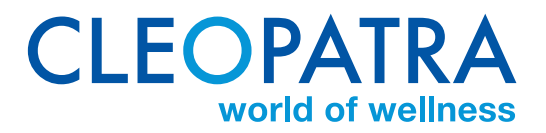

# WHIRLPOOLS

Wellness, Complete Wellness & Extreme Wellness

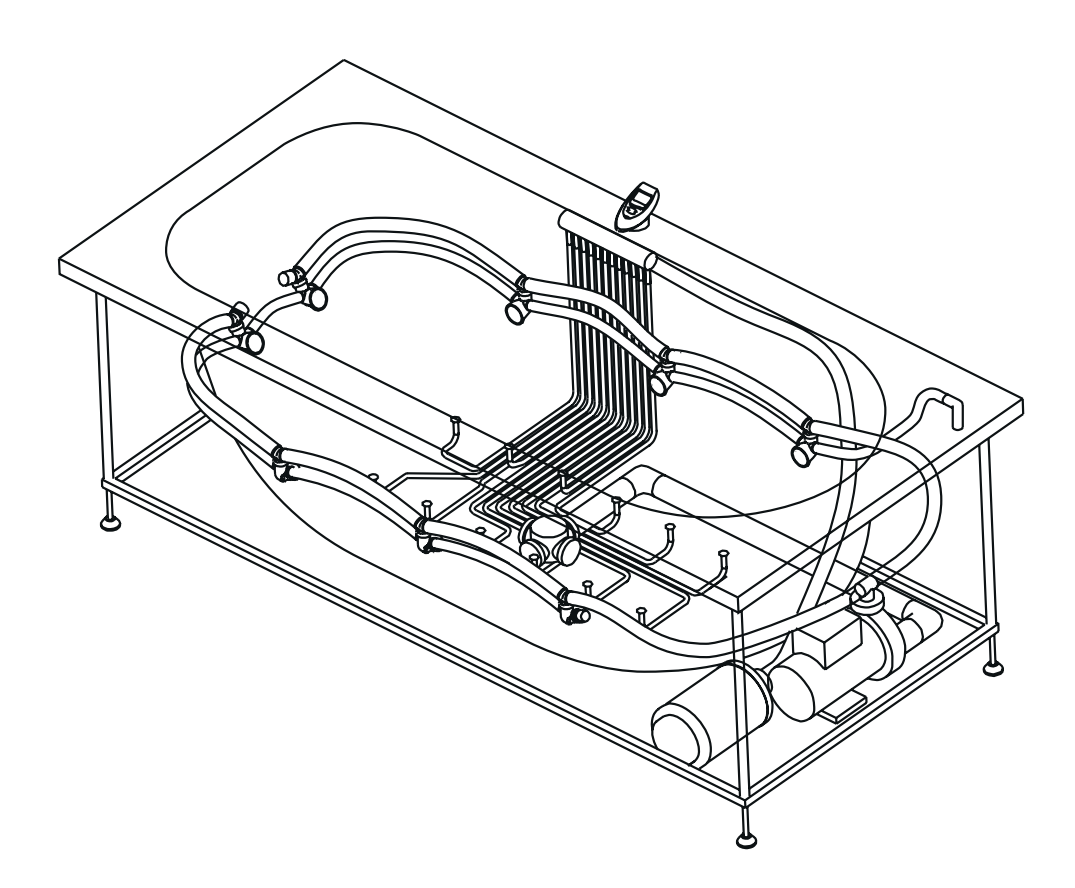

Gebruikershandleiding (p.2) User manual (p.19)

Item no: 90107501 NL2017/07 R01 EN2017/07 R01

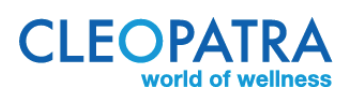

nl En Cleopatra B.V. Oostzijde 295 1508 EN Zaandam Nederland

Copyright

Alle informatie in dit technische document, evenals de tekeningen en technische beschrijvingen beschikbaar gesteld door Cleopatra B.V., blijven eigendom van Cleopatra B.V. en mogen niet worden gekopieerd zonder toestemming. Cleopatra B.V. behoudt het recht voor om wijzigingen aan te brengen in het belang van verdere ontwikkelingen.

Actueel op: 20-07-2017

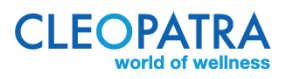

## <u>Inhoudsopgave</u> Gebruikershandleiding

| 1      | Voor           | woord en veiligheid                                           | .5       |
|--------|----------------|---------------------------------------------------------------|----------|
|        | 1.1            | Veiligheid                                                    | .5       |
|        | 1.2            | Waarschuwing                                                  | .5       |
| 2      | Wellr          | ness whirlpool systemen                                       | .6       |
| _      | 2.1            | Werking                                                       | .6       |
|        | 2.2            | Wellness spa mini                                             | .6       |
|        | 2.3            | Wellness spa                                                  | .6       |
|        | 2.4            | Wellness hydro                                                | .6       |
|        | 2.5            | Wellness spa hydro                                            | .6       |
| 3      | Com            | olete wellness whirloool systemen met Cleo Touch bediening    | .0       |
| 0      | 31             | Werking                                                       | .7       |
|        | 3.2            | Complete Wellness spa                                         | .,       |
|        | 33             | Complete Wellness bydro                                       | .,       |
|        | 31             | Complete Wellness sna hydro                                   | .7       |
| ٨      | 5.4<br>Evtra   | me wellness which ool systemen met Cleo Touch bediening       | .,<br>Q  |
| 4      | 1 1            | Werking                                                       | 0.<br>8  |
|        | 12             | Extreme Wellness Body                                         | .0<br>8  |
|        | 4.2            | Extreme Wellness Back                                         | 0.<br>Q  |
| 5      | $\bigcirc 2$ v | vellness whichool system                                      | 0        |
| 5      | 51             | Warking                                                       | ./       |
| 6      | ی مالہ<br>مالہ | spa en hydro systemen: Nablaas functie                        | .7<br>10 |
| 7      | Klour          | licht (optio)                                                 | 10       |
| 2<br>2 | Bady           | erwarming (optie)                                             | 10       |
| 0      | Poole          | erwarning (opne)                                              | 11       |
| 7      | 0 1            |                                                               | 11<br>11 |
|        | 7.1            | Earsta ingebruikname                                          | 11<br>1つ |
|        | 7.Z            | Timer / tie menubaschribbing)                                 | 12       |
|        | 9.3            | Alexyle arehuiti in a                                         | 1 Z      |
|        | 9.4            | A a Magazi "Due surgerande a' a'' (A)                         | 13<br>12 |
|        |                | 9.4.d Menu Programma's (A)                                    | 13       |
|        |                | 9.4.0 Mienu Functies                                          | 13       |
|        |                | 9.4.c Menu gebruiker I, gebruiker Z, gebruiker 3, gebruiker 4 | 13       |
|        |                | 9.4.0 Menu Lucht (B)                                          | 14       |
|        |                |                                                               | 14       |
|        |                | 9.4.f Menu "Verlichting" (H)                                  |          |
|        |                | 9.4.g Menu "Timer" (L)                                        |          |
|        |                |                                                               | 16       |
|        |                | 9.4. Menu "Instellingen"                                      | 16       |
|        |                | Y.4.k Functie van de Whirlpool activeren / deactiveren (H)    | 1/       |
|        | 0.5            | 9.4.1 Bediening opnieuw configureren                          | 1/       |
|        | 9.5            | Schoonmaaktunctie                                             | 1/       |

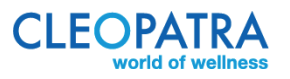

| 10 | Reiniging en onderhoud          | 18 |
|----|---------------------------------|----|
|    | 10.1 Verzorging oppervlak       | 18 |
|    | 10.2 Kalkvlekken                | 18 |
|    | 10.3 Beschadigingen             | 18 |
|    | 10.4 Reinigen Whirlpool systeem | 18 |

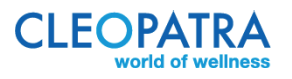

## 1 Voorwoord en veiligheid

Wij feliciteren u met de aanschaf van uw Cleopatra whirlpool uit het Wellness whirlpool programma en danken u voor het in ons gestelde vertrouwen. We wensen u dan ook vele jaren ontspanning, plezier en verkwikking van lichaam en geest toe.

Door warm water ontstaat reeds een ontspannend effect en door de verschillende massagevormen van uw whirlpool wordt dit geïntensiveerd.

#### 1.1 Veiligheid

- 1 Zorg dat u, voordat u de whirlpool gaat gebruiken, zeker weet dat deze is geïnstalleerd volgens alle instructies in de installatie handleiding. Onder andere dat het droog is onder de whirlpool, er lucht naar onder de whirlpool kan toetreden en er een service luik aanwezig is.
  - Het is van belang dat na een badgang al het water uit uw whirlpool wordt verwijderd.
- 2 Lees deze handleiding aandachtig. Heeft u op- en/of aanmerkingen dan verwijzen we u naar uw leverancier. Bewaar deze handleiding zorgvuldig.
- 3 Het niet opvolgen van de instructies in deze handleiding en het niet zorgvuldig inbouwen c.q. installeren kan uw gezondheid en uw whirlpool ernstige schade toebrengen.
- 4 Zorg ervoor dat de watertemperatuur nooit boven de 40 °C uitkomt als u het whirlpoolbad gebruikt.
- 5 Voorkom dat kleine kinderen in het whirlpool bad kunnen verdrinken, houd altijd toezicht. Spelen met het whirlpool systeem, waardoor bijvoorbeeld lange haren in de afvoer en/of het aanzuigsysteem terechtkomen, kan tot ongevallen leiden.
- 6 Pas op met het nemen van een whirlpool bad na drank gebruik.
- 7 Als uw gezondheid niet volledig in orde is, raadpleeg dan uw arts alvorens uw whirlpoolbad te gebruiken.
- 8 Gebruik geen agressieve schoonmaakmiddelen en/of sterk schuimende en/of plakkerige badolie, bad zouten, bad geuren of andere vloeistoffen dan schoonwater. Cleopatra heeft bad parfums en een whirlpool cleaner speciaal voor deze toepassing ontwikkeld. Gebruik ze in de juiste dosering.
- 9 Pas op bij gladde vloeren voor uitglijden bij het in- en uit stappen in uw whirlpool bad.
- 10 Cleopatra kan nimmer aansprakelijk worden gesteld voor calamiteiten welke ontstaan door onzorgvuldig gebruik en/of door het niet opvolgen of een verkeerde interpretatie van de instructies in deze handleiding of in de installatie handleiding en/of door roekeloos gedrag.

#### 1.2 Waarschuwing

Deze handleiding mag alleen worden gebruikt voor het overdragen van informatie m.b.t. het bedienen van Cleopatra whirlpools. Voor het instellen van de whirlpools stelt Cleopatra de installatie handleiding beschikbaar.

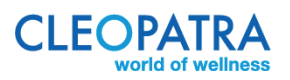

## 2 Wellness whirlpool systemen

#### 2.1 Werking

Voor een juiste werking dient het bad (met water) gevuld te zijn tot net onder de overloop. U kunt de whirlpool dus niet inschakelen als het bad niet is gevuld.

Na ongeveer 20 minuten slaat de whirlpool automatisch af.

#### 2.2 Wellness spa mini

Door het aanraken van de ronde Push & Drop bediening komen er kleine luchtbelletjes uit de bodem. Met de Push & Drop bediening zet u dus het systeem aan/uit.

Na het leeglopen van het bad start na ongeveer 20 min. de blower automatisch op om de luchtleidingen leeg te blazen.

#### 2.3 Wellness spa

Door het aanraken van de ronde Push & Drop bediening komen er grote luchtbellen uit de bodem. Met de Push & Drop bediening zet u dus het systeem aan/uit.

Na het leeglopen van het bad start na ongeveer 20 min. het spa systeem automatisch op om de luchtleidingen leeg te blazen.

#### 2.4 Wellness hydro

Door het aanraken van de ronde Push & Drop bediening komen er waterstralen uit de jets die rondom in het bad zijn gemonteerd.

Met de Push & Drop bediening zet u dus het systeem aan/uit.

#### 2.5 Wellness spa hydro

De combinatie van Wellness spa en Welness hydro. Het systeem is dan ook uitgevoerd met 2 Push & Drop bedieningen, een voor spa en een voor hydro. Door het aanraken van de Push & Drop Spa bediening komen er grote luchtbellen uit de bodem. Door het aanraken van de Push & Drop Hydro bediening komen er waterstralen uit de jets die rondom in het bad zijn gemonteerd. Met de Push & Drop bediening zet u dus het systeem aan/uit. Na het leeglopen van het bad start na ongeveer 20 min. het spa systeem automatisch op om de luchtleidingen leeg te blazen.

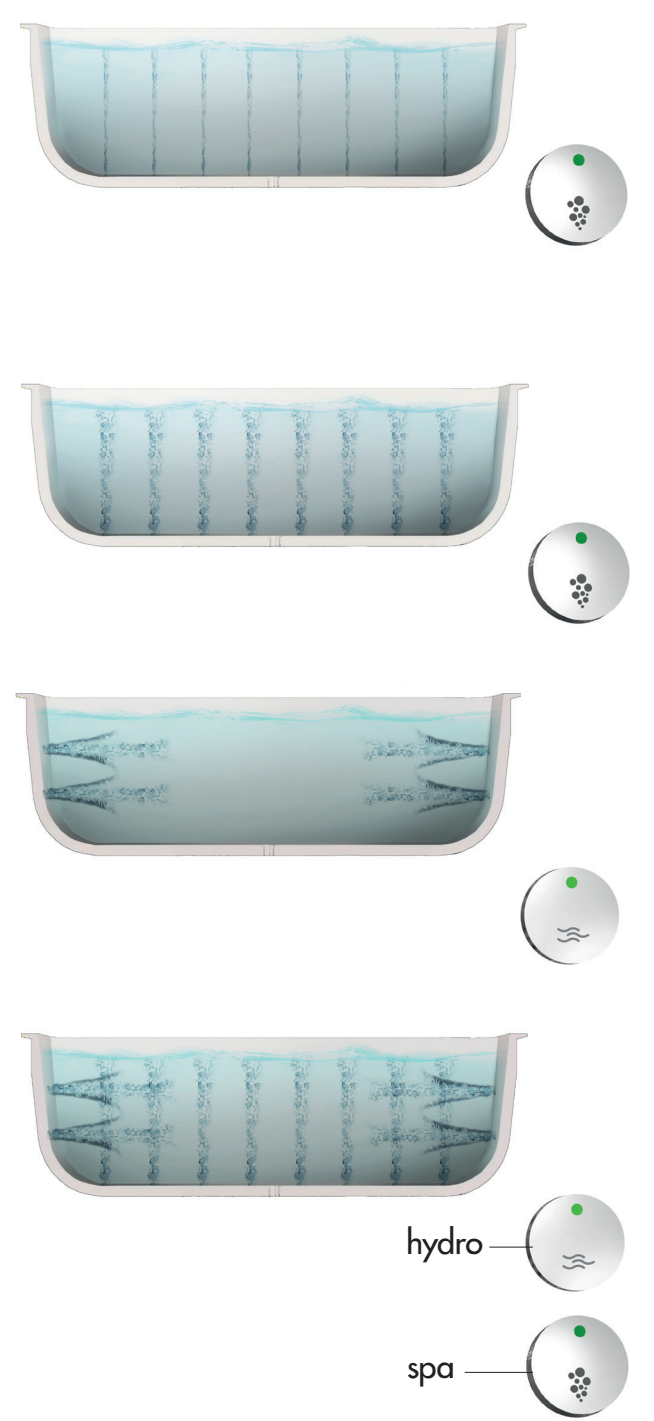

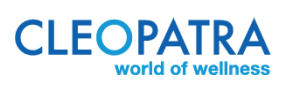

## 3 Complete wellness whirlpool systemen met Cleo Touch bediening

#### 3.1 Werking

Voor een juiste werking dient het bad (met water) gevuld te zijn tot net onder de overloop. U kunt de whirlpool dus niet inschakelen als het bad niet is gevuld. Na ongeveer 20 minuten slaat de whirlpool automatisch af. Deze systemen zijn uitgevoerd met de Cleo Touch bediening. De iconen voor de verschillende functies lichten pas op als er voldoende water in het bad zit. Heeft u gekozen voor de Poolmaster bediening (afstand bediening) in plaats van de Cleo Touch zie dan pagina 8 voor uitleg.

#### 3.2 Complete Wellness spa

Door het aanraken van het Spa icoon op de Cleo Touch komen er grote luchtbellen uit de bodem. Vervolgens kunt u door het aanraken van Plus of Min icoon de lucht hoeveelheid uit de bodemjets regelen. Als u na het aanraken van het Spa icoon het Interval icoon aan raakt gaat het systeem automatisch de lucht hoeveelheid variëren. Voordat u dus de Plus, Min of Interval icoon aanraakt altijd eerst het Spa icoon aanraken. Met deze toets zet u het systeem ook uit. Na het leeglopen van het bad start na ongeveer 20 min. het spa systeem automatisch op om de luchtleidingen leeg te blazen.

#### 3.3 Complete Wellness hydro

Door het aanraken van het Hydro icoon op de Cleo Touch komen er waterstralen uit de jets die rondom in het bad zijn aangebracht. Vervolgens kunt u door het aanraken van Plus of Min de massage kracht van de waterstralen regelen. Als u na het aanraken van het Hydro icoon het Interval icoon aanraakt gaat het systeem automatisch de massage kracht van de waterstralen variëren Voordat u dus Plus, Min of Interval icoon aanraakt altijd eerst het Hydro icoon aanraken. Met deze toets zet u het systeem ook weer uit.

#### 3.4 Complete Wellness spa hydro

De combinatie van het spa en hydro systeem. Door het aanraken van het Spa icoon op de Cleo Touch komen er grote luchtbellen uit de bodem. Vervolgens kunt u door het aanraken van Plus of Min icoon de lucht hoeveelheid uit de bodemjets regelen. Als u na het aanraken van het Spa icoon het Interval icoon aanraakt gaat het systeem automatisch de lucht hoeveelheid variëren. Voordat u dus de Plus, Min of Interval icoon aanraakt altijd eerst het Spa icoon aanraken. Met deze toets zet u het systeem ook uit. Na het leeglopen van het bad start na ongeveer 20 min. het spa systeem automatisch op om de luchtleidingen leeg te blazen.

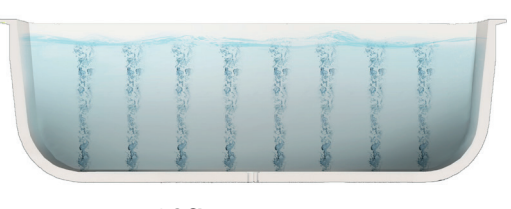

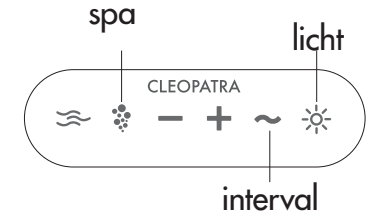

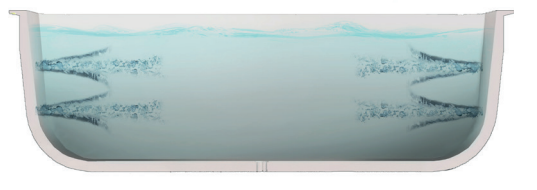

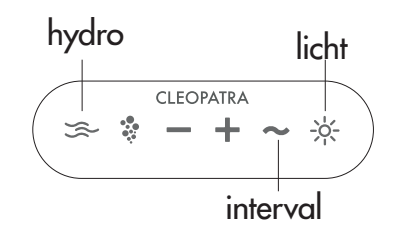

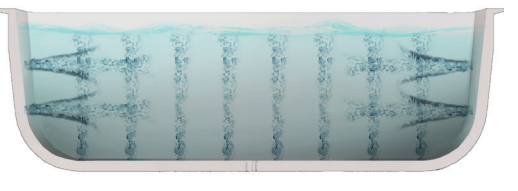

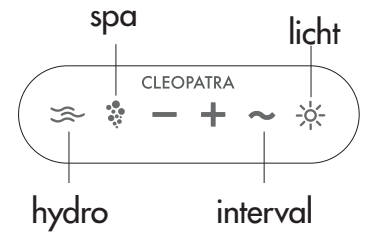

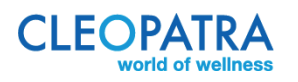

Door het aanraken van het Hydro icoon op de Cleo Touch komen er waterstralen uit de jets die rondom in het bad zijn aangebracht. Vervolgens kunt u door het aanraken van Plus of Min de massage kracht van de waterstralen regelen.

Als u na het aanraken van het Hydro icoon het Interval icoon aanraakt gaat het systeem automatisch de massage kracht van de waterstralen variëren Voordat u dus Plus, Min of Interval icoon aanraakt altijd eerst het Hydro icoon aanraken. Met deze toets zet u het systeem ook weer uit. U kunt dus alleen het spa systeem of alleen het hydro systeem aanzetten of beiden gelijk.

#### 4 Extreme wellness whirlpool systemen met Cleo Touch bediening

#### 4.1 Werking

Voor een juiste werking dient het bad (met water) gevuld te zijn tot net onder de overloop. U kunt de whirlpool dus niet inschakelen als het bad niet is gevuld. Na ongeveer 20 minuten slaat de whirlpool automatisch af. Deze systemen zijn uitgevoerd met de Cleo Touch bediening. De iconen voor de verschillende functies lichten pas op als er voldoende water in het bad zit. Heeft u gekozen voor de Poolmaster bediening (afstand bediening) in plaats van de Cleo Touch, zie dan pagina 8 voor uitleg.

#### 4.2 Extreme Wellness Body

De combinatie van het spa en hydro systeem waarbij ook water massage vanuit de bodem mogelijk is. Door het aanraken van het Spa icoon op de Cleo Touch komen er grote luchtbellen uit de bodem. Vervolgens kunt u door het aanraken van Plus of Min icoon de lucht hoeveelheid uit de bodemjets regelen. Als u na het aanraken van het Spa icoon het Interval icoon aan raakt gaat het systeem automatisch de lucht hoeveelheid varirën. Voordat u dus de Plus, Min of Interval icoon aanraakt altijd eerst het Spa icoon aanraken. Met deze toets zet u het systeem ook uit. Na het leeglopen van het bad start na ongeveer 20 min. het spa systeem automatisch op om de luchtleidingen leeg te blazen.

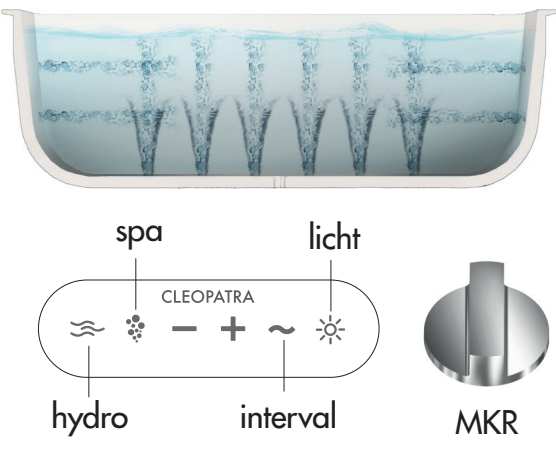

Door het aanraken van het Hydro icoon op de Cleo Touch komen er waterstralen uit de jets die rondom in het bad zijn aangebracht. Vervolgens kunt u door het aanraken van Plus of Min de massage kracht van de waterstralen regelen.

Door te draaien aan de Massage Kracht Regelaar (MKR) kunt u de massage kracht van de rugjets traploos regelen, zelfs als u door de Plus het hydro systeem op volle kracht heeft gezet. Zodra u met de massage kracht regelaar (MKR) de massagekracht van de rugjets verminderd neemt de massage kracht van de bodemjets toe. Als u na het aanraken van het Hydro icoon het Interval icoon aanraakt gaat het systeem automatisch de massage kracht van de waterstralen variëren Voordat u dus Plus, Min of Interval icoon aanraakt altijd eerst het Hydro icoon aanraken. Met deze toets zet u het systeem ook weer uit. U kunt dus alleen het spa systeem of alleen het hydro systeem aanzetten of beiden gelijk. Als u d.m.v. de massage kracht regelaar (MKR) water uit de bodem laat komen en het hydro systeem staat op volle kracht en het spa systeem staat op volle kracht aan dan heeft u een super massage vanuit de bodem.

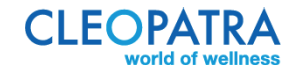

#### 4.3 Extreme Wellness Back

De combinatie van het spa en hydro systeem waarbij ook water massage vanuit de bodem mogelijk is. Het rug massage systeem bestaat uit 2 groepen jets (kleine en grote waterjets). Door het aanraken van het Spa icoon op de Cleo Touch komen er grote luchtbellen uit de bodem. Vervolgens kunt u door het aanraken van Plus of Min icoon de lucht hoeveelheid uit de bodemjets regelen. Als u na het aanraken van het Spa icoon het Interval icoon aan raakt gaat het systeem automatisch de lucht hoeveelheid variëren. Voordat u dus de Plus, Min of Interval icoon aanraakt altijd eerst het Spa icoon aanraken. Met deze toets zet u het systeem ook uit. Na het leeglopen van het bad start na ongeveer 20 min. het spa systeem automatisch op om de luchtleidingen leeg te blazen.

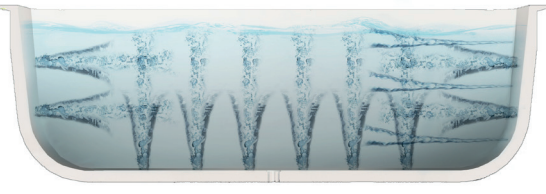

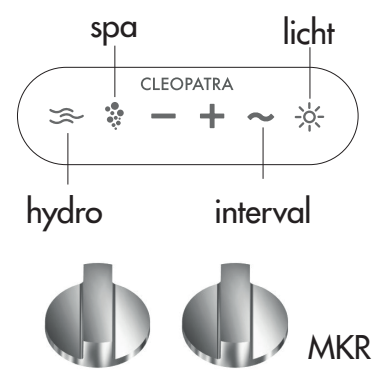

Door het aanraken van het Hydro icoon op de Cleo Touch komen er waterstralen uit de jets die rondom in het bad zijn aangebracht. Vervolgens kunt u door het aanraken van Plus of Min de massage kracht van de waterstralen regelen. Dit systeem heeft 2 Massage Kracht Regelaars (MKR) waarmee u de massage kracht van beide groepen rugjets traploos en onafhankelijk van elkaar kunt regelen door te draaien aan de MKR. Zelfs als u door de Plus het hydro systeem op volle kracht heeft gezet kunt u dus de massage kracht van de rugjet groepen verminderen. Als u na het aanraken van het Hydro icoon het Interval icoon aanraakt gaat het systeem automatisch de massage kracht van de waterstralen variëren Voordat u dus Plus, Min of Interval icoon aanraakt altijd eerst het Hydro icoon aanraken. Met deze toets zet u het systeem ook weer uit. U kunt dus alleen het spa systeem of alleen het hydro systeem aanzetten of beide gelijk. Als u d.m.v. de massage kracht regelaar (MKR) water uit de bodem laat komen en het hydro systeem staat op volle kracht en het spa systeem staat op volle kracht aan dan heeft u een extra krachtige massage vanuit de bodem.

#### 5 O2 wellness whirlpool systeem

#### 5.1 Werking

Voor een juiste werking dient het bad (met water) gevuld te zijn tot net onder de overloop. U kunt de whirlpool dus niet inschakelen als het bad niet is gevuld. Met de Push & Drop bediening zet u dus het systeem aan/uit. Na ongeveer 20 minuten slaat de whirlpool automatisch af.

Bij het O2 systeem wordt door het aanraken van de bediening een waterstroom met duizenden luchtbelletjes het bad in gepompt. Het water kleurt daardoor van helder naar wit. Uw huid wordt gereinigd tot in uw porien.

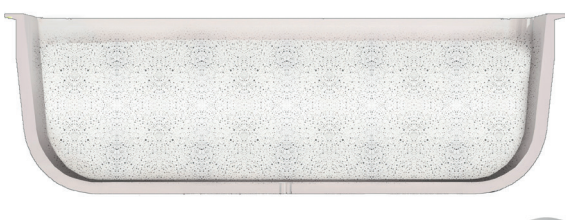

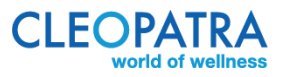

## 6 Alle spa en hydro systemen: Nablaas functie

Alle spa systemen, dus ook de spa-hydro systemen en de extreme welness systemen zijn uitgerust met een nablaas functie. Na ongeveer 20 minuten nadat het water uit het bad is start het spa systeem automatisch op om de waterdruppels uit de lucht leidingen te blazen. Dit kan ook gebeuren als u het bad schoonmaakt, het systeem registreert alsof er water in het bad heeft gezeten en zal gaan nablazen, dat is prima. Het nablazen kan ook automatisch opstarten als er bijvoorbeeld een handdoek over de badrand heeft gehangen (op de plaats van de water niveau sensor). Maakt u zich geen zorgen, dit veroorzaakt geen schade aan uw whirlpool.

## 7 Kleurlicht (optie)

Indien u voor de optie kleurlicht heeft gekozen bevind zich hiervoor op de badrand een aparte bediening.

Als u op de toets drukt gaat de groene LED op de bediening aan en start de verlichting met de eerste kleur. Zo lang u de toets niet aan raakt blijft het kleurlicht in die kleur staan. Drukt u nogmaals op de toets dan krijgt u de volgende kleur etc. Op een gegeven moment gaat door de toets in te drukken de rode LED op de bediening branden. Vanaf dat moment wandelt het systeem automatisch door de verschillende kleuren. Wilt u een van die kleuren langer vastzetten, druk dan direct 1 x op de toets. Wilt u de verlichting uitzetten; dan de toets zolang ingedrukt houden tot de verlichting uit gaat.

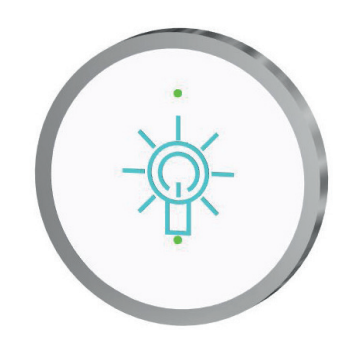

#### 8 Badverwarming (optie)

Indien u voor deze optie heeft gekozen dan houdt de bad verwarming het badwater op temperatuur zolang het hydro systeem aan staat. Pas op! De bad verwarming is niet bedoeld om koud water tot de juiste bad temperatuur op te warmen.

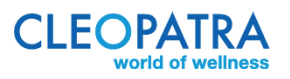

## 9 Poolmaster bediening

#### 9.1 Display

De Poolmaster is een optie voor de Complete Wellness en de Extreme Wellness systemen.

#### 1. Poolmaster

2. Verlichting LC Display.

3. Keuzetoets (links): Met de keuzetoetsen kan in het volgende menu-niveau gesprongen worden c.q. kan een functie gekozen worden. De keuzemogelijkheden worden telkens in het display aangegeven.

4. Keuzetoets (rechts): Met de keuzetoetsen kan in het volgende menu-niveau gesprongen worden c.q. kan een functie gekozen worden. De keuzemogelijkheden worden telkens in het display aangegeven.

5. Navigatietoets (menu naar boven): Door het indrukken van de navigatietoetsen kan door de menu's gebladerd worden.

6. Navigatietoets (menu naar beneden): Door het indrukken van de navigatietoetsen kan door de menu's gebladerd worden.

7. Aan/Uit: Door het indrukken van de toets (minimaal 1 seconde) schakelt de Poolmaster in. In het display verschijnt vervolgens "Welkom" en aansluitend de eerste menukeuze. De bediening wordt door het opnieuw indrukken van de toets uitgeschakeld. Alle actieve whirlpoolfuncties worden hierdoor onderbroken.

8. Veld voor het menu-nummer, Let op: het menu-nummer varieert afhankelijk van de geactiveerde functies en de uitvoering van de whirlpool.

9. Veld voor de indicatie van het volgende menupunt.

- 10. Beschrijving van het gekozen menu.
- 11. Keuzemogelijkheden voor knop 5 en 6.
- 12. Keuzemogelijkheden voor knop 3 en 4.
- 13. Indicator voor "menupositie".

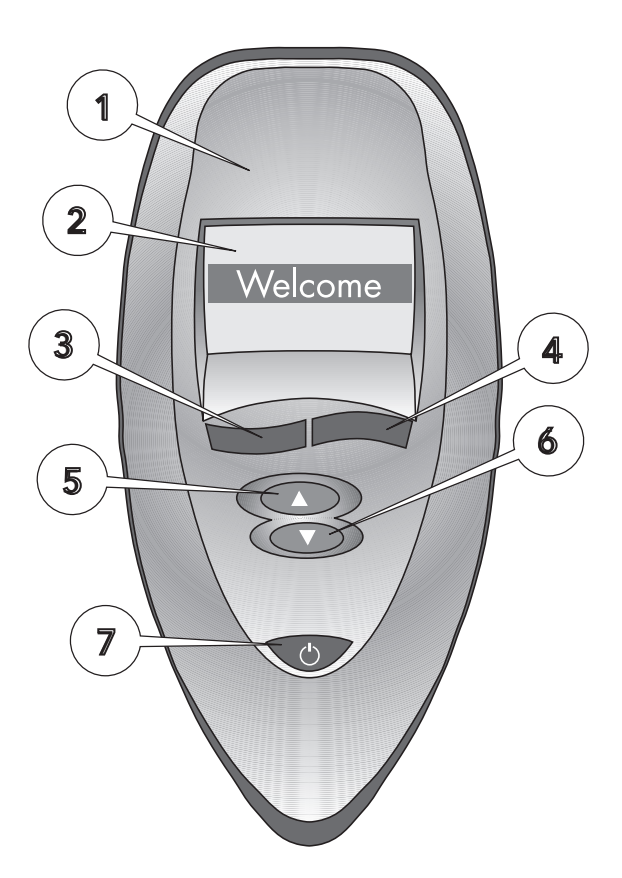

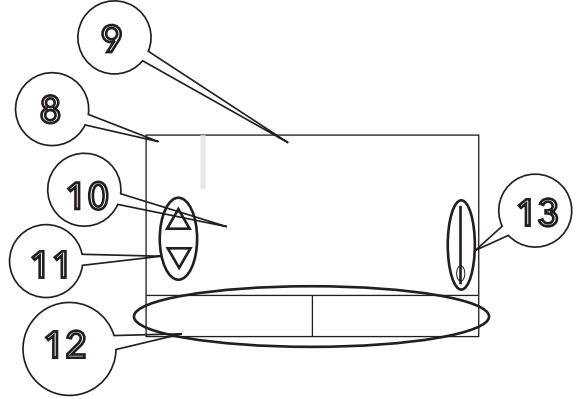

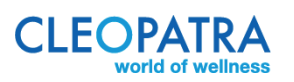

#### 9.2 Eerste ingebruikname

Bij ingebruikname van de whirlpool moet de gebruiker de taal instellen. Er staan 6 talen in geprogrammeerd Nederlands; Duits; Engels; Italiaans; Spaans en Frans. Om de keuze te bepalen drukt u op knop 5. Er verschijnt "programma" in het display. Druk hierna op knop 3; in het display verschijnt "instellingen". Ga naar opties knop 2; in het display verschijnt de taal waar op ingesteld is. Door op 1 of 2 te drukken kunt u de taal kiezen. Door knop 5 in te drukken (uitschakelen) wordt de taal bevestigd. Hierna weer aanschakelen met knop 5. U kunt nu alle functies door nemen zoals beschreven in de handleiding.

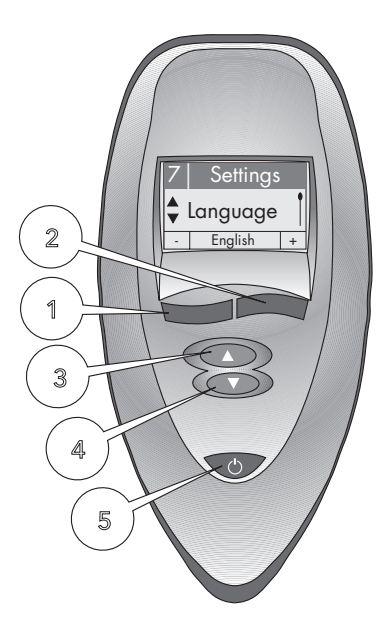

#### 9.3 Timer (zie menubeschrijving)

De bediening is met een "Timer"- functie uitgerust. In de basisinstelling schakelen alle ingestelde whirlpoolfuncties automatisch na 20 minuten uit. In het menu "Timer" kunt u deze tijd tussen 1 – 40 minuten instellen. De timer moet altijd voor de start of voor de programmering van de voor de gebruiker gedefinieerde functies worden ingesteld!

In het menu 'Functies' wordt de ingestelde timertijd bij het verlaten van het menuniveau 'Functies' automatisch op 20 minuten teruggezet.

In de laatste minuut toont het display automatisch de timerfunctie en telt hierin de seconden af. In de laatste 10 seconden wordt automatisch de display verlichting ingeschakeld. Na afloop van de ingestelde tijd kan de whirlpool, zoals deze het laatst is ingesteld, weer ingeschakeld worden zonder dat de functies opnieuw geconfigureerd hoeven te worden.

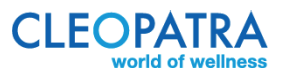

#### 9.4 Menubeschrijving

In de volgende beschrijving worden alle, via de Poolmaster afstandsbediening te bedienen, functies beschreven. Indien uw whirlpool met individuele functies niet is uitgevoerd, dan worden deze functies ook niet getoond in het display van de Poolmaster en staan dus ook niet ter beschikking.

#### 9.4.a Menu "Programma's" (A)

In het menu "Programma's" kunt u de vooraf geprogrammeerde en niet aan te passen Whirlpools-programma's oproepen en inschakelen.

#### Bediening

"Programma's" in Menu-level 1 oproepen en door het indrukken van toets 1 binnen het menu "Programma's" wisselen. Hier kan het gewenste Welness-programma gekozen en geactiveerd worden.

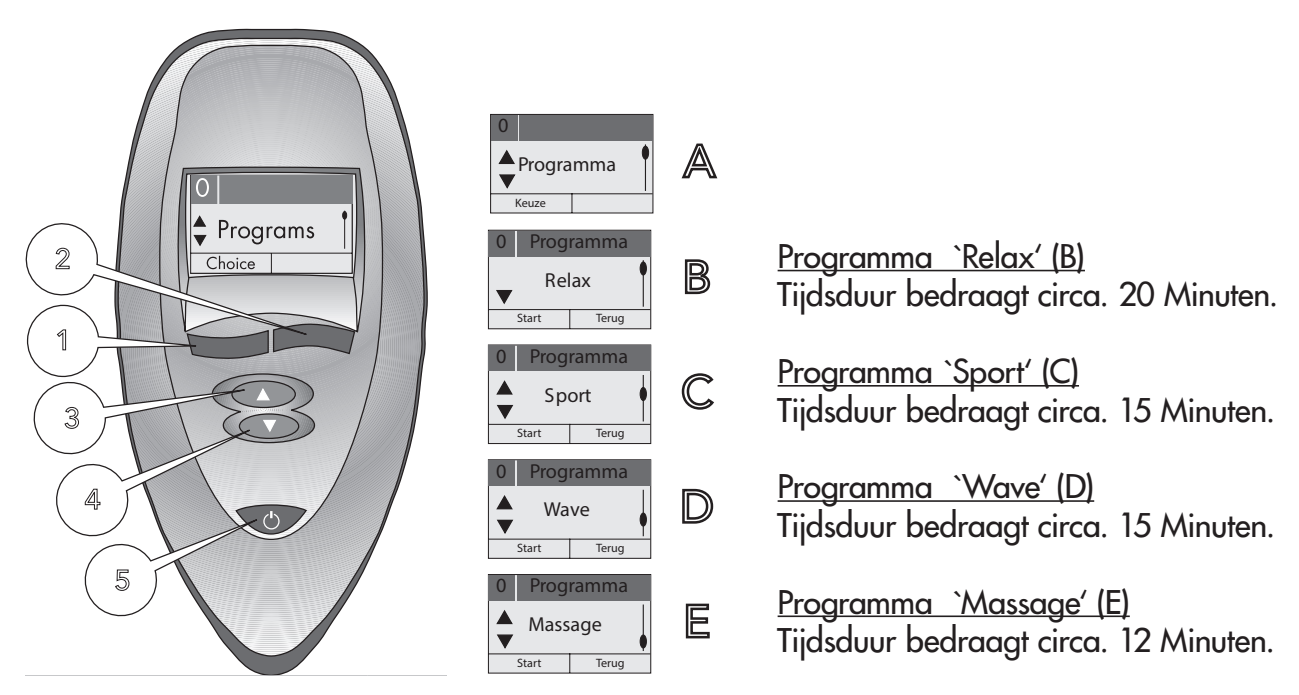

#### 9.4.b Menu "Functies"

In het menu functies kunnen handmatig de verschillende functies van de whirlpool ingeschakeld en ingesteld worden. De instellingen gaan na het uitschakelen verloren. Om de inschakelingen vast te zetten dienen deze onder het Menu Gebruiker 1, 2, 3 of 4 opgeslagen te worden.

#### 9.4.c Menu gebruiker 1', gebruiker 2', gebruiker 3', gebruiker 4'

In het menu gebruiker 1' tot gebruiker 4' kunnen maximaal 4 personen hun whirlpoolinstellingen opslaan. De afzonderlijke functies van de whirlpool kunnen handmatig worden ingesteld en worden in- of uitgeschakeld. De gekozen instellingen blijven ook na het uitschakelen van de whirlpool opgeslagen en kunnen zo te allen tijde worden opgeroepen, gewijzigd of gestart.

#### Bediening

"Functies" (A) in menu-level 1 oproepen en door het indrukken van toets 1 in het menu "Functies" stappen. Hier kunnen de gewenste functies van de whirlpool geactiveerd en ingeschakeld worden.

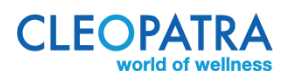

<u>9.4.d Menu "Lucht" (B)</u> Met knop 3/4 het Menu "Lucht" kiezen. - Lucht aan/uit: Door het indrukken van knop 1 kan de lucht in- respectievelijk uitgeschakeld worden.

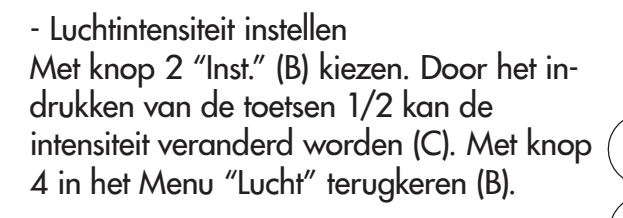

- Lucht Interval instellen Met knop 2 "Inst." (B) kiezen en met knop 3/4 naar Interval (D) gaan. Door het indrukken van de knop 1/2 kan de Intervaltijd aangepast c.q. ingeschakeld worden (D). Met knop 4 in het Menu "Lucht" terugkeren (B).

<u>9.4.e Menu "Water" (B)</u> Met knop 3/4 het menu "Water 1" kiezen.

- Water aan/uit

Door het indrukken van knop 1 kan het watersysteem in- c.q. uitgeschakeld worden.

- Waterintensiteit instellen

Met knop 2 "Inst." (B) kiezen. Door het indrukken van de knop 1/2 kan de intensiteit aangepast worden (C). Met knop 4 in het menu "Water 1" terugkeren (B).

2

1

3

4

5

#### - Waterpulsatie instellen

Met knop 2 "Inst." (B) kiezen en met knop 3/4 naar pulsatie (D) gaan. Door het indrukken van de knop 1/2 kan de intervaltijd aangepast c.q. Uitgeschakeld worden (D).

- Superwhirl aan/uit

Met knop 2 "Inst." (B) kiezen en met knop 3/4 naar SuperWhirl (E) gaan. Door het indrukken van de knop 1 kan de SuperWhirlfunctie aan- c.q. uitgeschakeld worden. Met knop 4 in het menu "Water 1" terugkeren (B).

#### - Zones instellen

Met knop 2 "Inst." (B) kiezen en met knop 3/4 naar Zones (F) gaan. Door het indrukken van de knop 1/2 kan tussen de zones "Rug + Zij", "Rug" en "Zij" kiezen (F). Met knop 4 in het menu "Water 1" terugkeren (B).

CLEOPATR

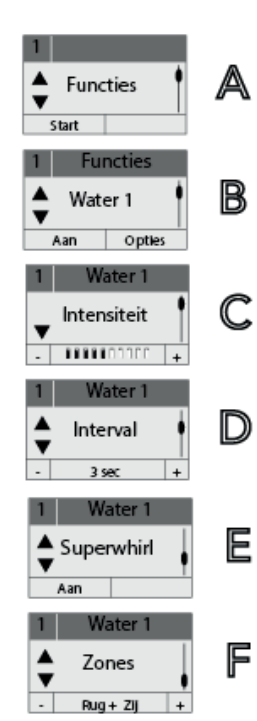

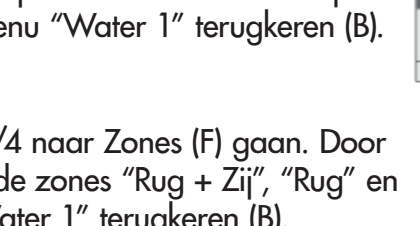

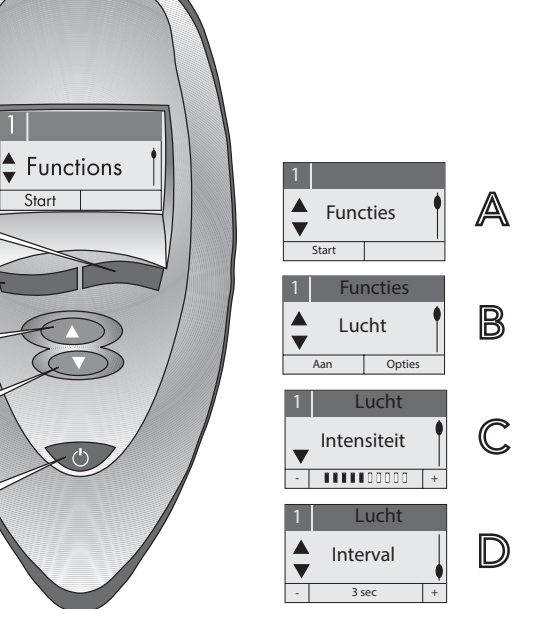

<u>9.4.f Menu "Verlichting" (H)</u> Met knop 3/4 het menu "Verlichting" kiezen.

- Halogeenverlichting aan/uit. Door het indrukken van knop 1 kan de verlichting in- c.q. uitgeschakeld worden.

<u>Menu "Kleurlicht" (I)</u> Met knop 3/4 het menu "Kleurlicht" kiezen.

- Kleurlicht aan/uit Door het indrukken van knop 1 kan de kleurlichtfunctie in- c.q. uitgeschakeld worden.

- Kleurlicht houden/wisselen

Door het indrukken van knop 2 kan de kleur van het kleurlicht vastgezet worden c.q. kan overgeschakeld worden naar kleurwissel.

<u>9.4.g Menu "Timer" (L)</u> Met knop 3/4 het menu "Timer" kiezen.

- Timer instellingen (L)

Met knop 2 "Inst." (M) kiezen. Door het indrukken van de knop 1/2 kan de tijd veranderd worden (1 – maximaal 40 minuten) of de Timer uitgeschakeld worden (N).

Om de timer te activeren dient altijd eerst de timer ingesteld te worden Direct hierna kan de functie uitgekozen worden. Gaat men vanuit het menu "Functies" terug naar menuniveau 1, dan wordt de timer automatisch teruggezet op de basisinstelling van 20 minuten!

<u>Timertijd afgelopen (N)</u> Door knop 1 te bedienen kan de whirlpoolfunctie met de eerder ingestelde waardes voortgezet worden.

<u>Terug naar het menu-level 1</u> Met knop 3/4 naar het lege Menuvenster (O) gaan met knop 1 "Einde" kiezen.

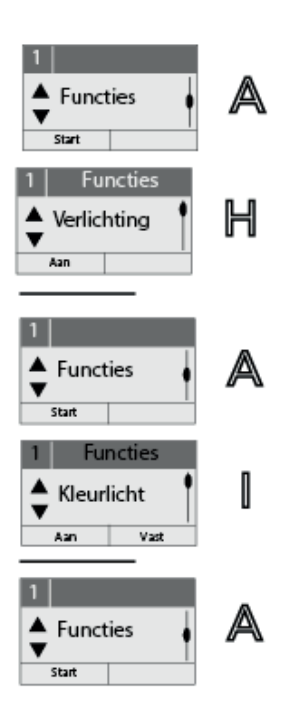

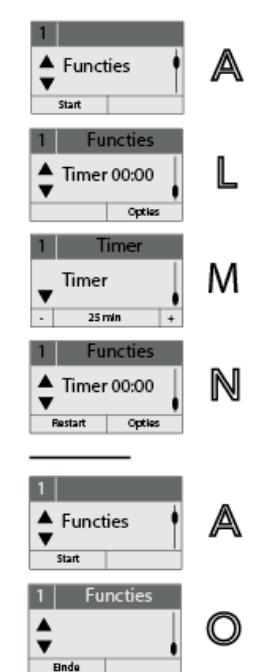

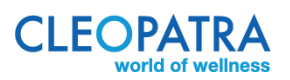

#### 9.4.i Menu "Service"

In het service menu kan de installateur instellingen van de whirlpoolbesturing oproepen.

#### Bediening (afbeelding A)

'Service" in menu-level 1 met toets 3/4 oproepen.

- Service Info (A). Door het indrukken van knop 2 kan de informatie worden opgeroepen.

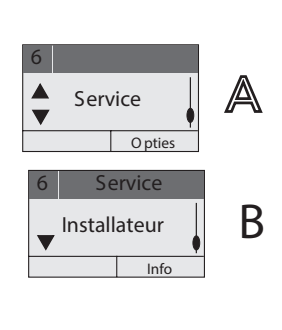

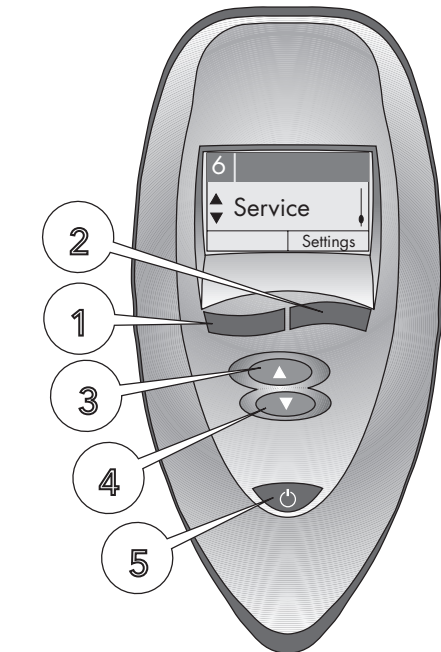

#### 9.4.j Menu "Instellingen"

In menu "instellingen" kan de taal van de gebruiker uitgekozen worden. Menufuncties voor de instellingen in functies en de "User 1" – "User 4" in- c.q. uitgeschakeld en de bediening opnieuw geconfigureerd worden. Als talen staan Duits, Engels, Italiaans, Spaans, Frans en Nederlands ter beschikking. Om menufuncties in- c.q. uit te schakelen of de bediening nieuw te configureren dient, middels een PIN code, in een afgeschermd gedeelte te treden.

#### Bediening

"Instellingen" in Menu-level 1 met knop 3/4 oproepen (A). - Taal instellen (A) Met knop 2 "Inst." (B) kiezen. Door het indrukken van de knop 1/2 kan de taal gekozen worden (B). Met knop 4 kan naar menu-level 1 teruggekeerd worden (A).

#### - Gebruikersnamen definiëren

Met knop 2 "instellingen" (B) kiezen en met knop 4 user 1, user 2, user 3 of user 4 kiezen. Met knop 1/2 de cursor positioneren en met knop 3/4 de letters of nummers selecteren. De selectie beëindigen door het bedienen van knop 1/2 totdat de cursor niet meer aangegeven wordt. Aansluitend kan men met knop 3/4 naar menu-level 1 terugkeren (A).

- In de afgeschermde Modus treden. Met knop 2 "Opties" (A) kiezen en met knop 4 naar "Systeem" wisselen (D). "Opties" Met knop 2 kiezen (E) en met knop 1/2 de pincode op 1 zetten, met knop 3 de pincode bevestigen.

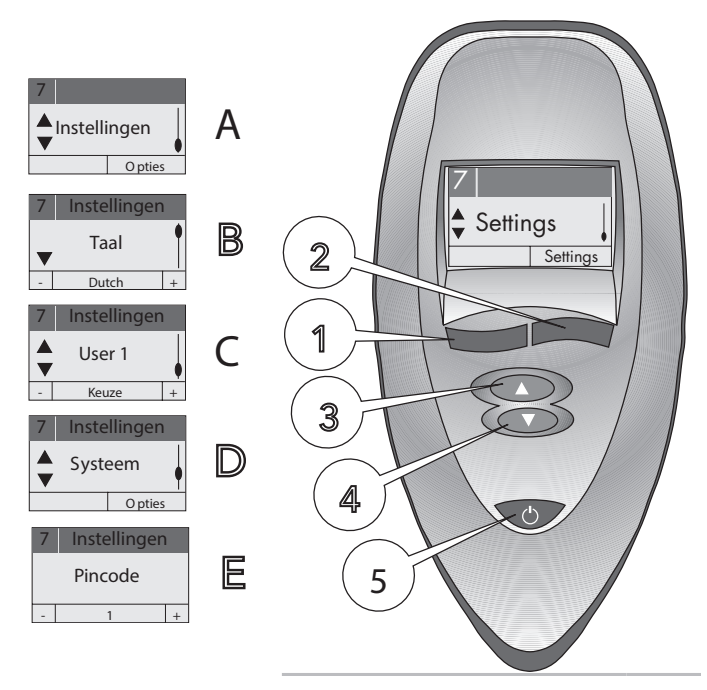

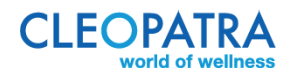

#### 9.4.k Functie van de Whirlpool activeren / deactiveren (H)

(Alleen mogelijk in de afgeschermde mode, en alleen indien de whirlpool met de betreffende functie is uitgerust!) Met knop 4 naar de functie gaan (bijv. halogeen). Met knop 1 de functie (bijv. halogeen) activeren / deactiveren.

9.4.1 Bediening opnieuw configureren

Bij uitwisseling van componenten, bediening of Poolmaster dienen deze opnieuw op elkaar afgestemd worden (alleen in het afgeschermde deel mogelijk).

#### B<u>ediening</u>

- Naar het afgeschermde gedeelte gaan
- Met knop 3/4 naar Display-indicatie (G) gaan.
- De stroom van de whirlpool voor 5 seconden uitschakelen
- Stroom opnieuw inschakelen
- "Init CT " met knop 1 op de Poolmaster inschakelen
- Wachten tot de configuratie afgesloten is (LT F 0 veranderd naar LT F 1). Deze wisseling kan tot één minuut duren.

#### Terug naar menu-level 1

Met knop het lege menuvenster (H) oproepen en met knop 1 "Einde" kiezen.

#### 9.5 Schoonmaakfunctie

Wanneer men het bad leeg laat lopen, begint de Hydro-knop (knop 3) te knipperen tot het bad volledig leeg is. Na ongeveer 6 minuten wordt het Lucht systeem automatisch ingeschakeld en verwijdert daarmee het restwater uit het leidingnet en de jets.

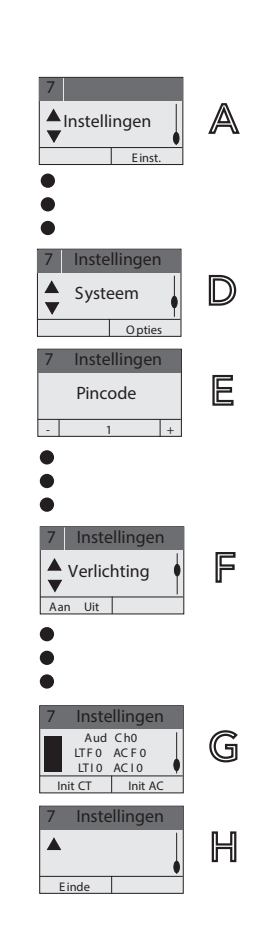

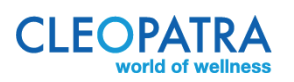

## 10 Reiniging en onderhoud

#### 10.1 Verzorging oppervlak

Acrylproducten zijn gemakkelijk te reinigen en te onderhouden. Op het gladde oppervlak blijft nauwelijks vuil achter. Spoel na elke sessie het bad met (koud) water schoon en droog deze met een doek. Voor de dagelijkse verzorging wordt een zachte spons of doek aanbevolen met enkele druppels antistatisch schoonmaakmiddel.

Sterke vervuiling kunt u met de Cleopatra Whirlpool reiniger (art. 22165340) behandelen. Schuurmiddelen mogen onder geen beding worden toegepast!

#### 10.2 Kalkvlekken

Verwijder kalkvlekken met behulp van een niet te sterke ontkalker. Spoel met schoon water na, wrijf het oppervlak daarna met een doek op zodat het acryl zijn oorspronkelijke glans terugkrijgt. Gebruik geen zuurhoudende schoonmaakmiddelen of azijnreinigers. Schade die ontstaat door onjuiste behandeling valt buiten de garantie.

#### 10.3 Beschadigingen

Beschadigingen van het acryl oppervlak, zoals ondiepe krassen, kunnen eventueel door middel van een polijstpasta worden verwijderd. Diepe krassen behoedzaam door schuren verminderen. Let er hierbij op dat u niet door de acryllaag heen schuurt.

Neemt u bij twijfel a.u.b. contact op met uw leverancier welke u te allen tijde kan informeren betreffende de juiste behandeling.

#### 10.4 Reinigen Whirlpool systeem

We raden u aan om een Cleopatra Whirlpool reiniger te gebruiken. Deze reiniger is te vinden op www.cleopatra.nl.

Heeft u na het lezen van deze handleiding nog vragen, raadpleeg uw installateur.

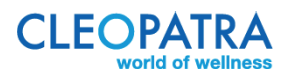

# User manual

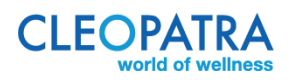

Cleopatra B.V. Oostzijde 295 1508 EN Zaandam Netherlands

Copyright

All information in this technical document, together with the drawings and technical specifications made available by Cleopatra B.V., remain the property of Cleopatra B.V. and may not be copied without permission. Cleopatra B.V. reserves the right to make changes in the interest of further developments.

Up to date on: 20-07-2017

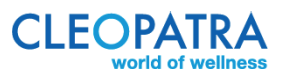

## <u>Table of contents</u> User manual

| 1      | Introduction and safety                                          | 23        |
|--------|------------------------------------------------------------------|-----------|
|        | 1.1 Safety                                                       | 23        |
|        | 1.2 Warning                                                      |           |
| 2      | Wellness whirlpool systems                                       |           |
|        | 2.1 Functioning                                                  |           |
|        | 2.2 Wellness spa mini                                            |           |
|        | 2.3 Wellness spa                                                 |           |
|        | 2.4 Wellness hydro                                               | 24        |
|        | 2.5 Wellness spa hydro                                           | 24        |
| 3      | Complete wellness which pool systems with Cleo Touch control     | 25        |
| Ŭ      | 3.1 Functioning                                                  | 25        |
|        | 3.2 Complete Wellness spa                                        | 25        |
|        | 3.3 Complete Wellness bydro                                      | 25        |
|        | 3.4 Complete Wellness sna hydro                                  | 25        |
| ٨      | Extreme wellness which pool systems with Cleo Touch control      | 26        |
| 4      | 1 Exitement weiness with poor systems with cleo lober control    | 26        |
|        | 12 Extreme Wellness Body                                         | 26        |
|        | 4.2 Extreme Wellness Body                                        |           |
| 5      | O2 wellness whichool system                                      | ,27<br>27 |
| 5      | 5.1 Eurotioning                                                  |           |
| 6      | All sna en hydro systems: Auto-purge function                    | 28        |
| 7      | Color light (optional)                                           | 28        |
| 2<br>2 | Bath heating (optional)                                          |           |
| 0      | Poolmaster control                                               | 20<br>20  |
| /      | 9 1 Display                                                      |           |
|        | 9.2 First usage                                                  | 30        |
|        | 9.2 Timer (see monu description)                                 |           |
|        | 9.4 Manu description                                             |           |
|        | 9.4 Menu ("Programs" (A)                                         |           |
|        | 9.4. h Manu "Functions"                                          |           |
|        | 9.4.0 Merio Toricions                                            |           |
|        | 9.4.C Menu User T, User Z, User S, User 4                        | ວາ<br>ເວ  |
|        | 9.4.0 Merio Ali (D)                                              |           |
|        | 9.4.e Menu Waler (D)                                             |           |
|        | 9.4.1 Menu Lighting (11) $\cdots$                                |           |
|        | 9.4.9 Meno Inner (L)                                             |           |
|        | 9.4.1 Menu Service                                               |           |
|        | 7.4. Werld Sellings                                              |           |
|        | 9.4. K Activate / deactivate the function of the vyniripool (II) | ວວ<br>ວຬ  |
|        | 9.5 Cleaning function                                            | ວວ<br>ວຬ  |
|        | 7.5 Cleaning function                                            |           |

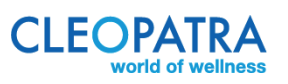

| 10 | Cleaning and maintenance       |  |
|----|--------------------------------|--|
|    | 10.1 Maintenance surface       |  |
|    | 10.2 Lime stains               |  |
|    | 10.3 Damages                   |  |
|    | 10.4 Cleaning Whirlpool system |  |

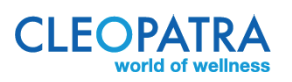

## 1 Introduction and safety

We congratulate you with the purchase of your Cleopatra whirlpool from the Wellness whirlpool program and thank you for the trust you have in us. We wish you many years of relaxation, pleasure and refreshment of body and mind.

Warm water already creates a relaxing effect and the various massage types of your whirlpool will intensify this.

#### 1.1 Safety

- 1 Before using the whirlpool, make sure that it is installed according to all instructions in the installation manual. For example make sure that it is dry under the whirlpool, air can enter under the whirlpool and there is a service hatch.
  - It is important that all water is removed from your whirlpool after taking a bath.
- 2 Read this manual carefully. If you have any comments, we refer you to your supplier. Keep this manual carefully.
- 3 Failure to follow the instructions in this manual and the failure to install carefully may seriously damage your health and your whirlpool.
- 4 Make sure that the water temperature never exceeds 40 °C when using the whirlpool bath.
- 5 Prevent small children from drowning in the whirlpool bath, always supervise. Playing with the whirlpool system, which causes long hair to end up in the drain and / or the suction system, can lead to accidents.
- 6 Beware of taking a whirlpool bath after drinking.
- 7 If your health is not completely okay, consult your doctor before using your whirlpool bath.
- 8 Do not use aggressive cleaning agents and / or strongly foaming and / or sticky bath oils, bath salts, bath odors or liquids other than clean water. Cleopatra has developed bath perfumes and a whirlpool cleaner especially for cleaning. Use it in the correct dosage.
- 9 Watch out for slippery floors when getting in and out of your whirlpool bath.
- 10 Cleopatra can never be held liable for emergencies caused by careless use and / or failure to follow or misinterpret the instructions in this manual or in the installation manual and / or reckless behavior.

#### 1.2 Warning

This manual may only be used for the transfer of information regarding the operation of Cleopatra whirlpools. Cleopatra makes the installation manual available for setting the whirlpools.

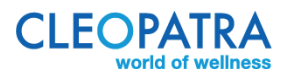

## 2 Wellness whirlpool systems

#### 2.1 Functioning

For optimal functioning, the bath must be filled with water to just below the overflow. You can not turn on the whirlpool if the bath is not filled with water. After about 20 minutes, the whirlpool will automatically switch off.

#### 2.2 Wellness spa mini

By pressing the round Push & Drop control, small air bubbles come out of the bottom.

With the Push & Drop control you switch the system on / off.

After the bath is empty, the blower starts up

automatically after about 20 minutes to empty the air lines.

#### 2.3 Wellness spa

By pressing the round Push & Drop control, large air bubbles come out of the bottom.

With the Push & Drop control you switch the system on / off.

After the bath is empty, the spa system starts up automatically after about 20 minutes to empty the air lines.

#### 2.4 Wellness hydro

By pressing the round Push & Drop control, water beams come from the jets that are mounted in the bath. With the Push & Drop control you switch the system on / off.

#### 2.5 Wellness spa hydro

A combination of Wellness spa and Welness hydro. The system is equipped with 2 Push & Drop controls, one for spa and one for hydro.

By pressing the Push & Drop Spa operation, large bubbles come out of the bottom.

By pressing the Push & Drop Hydro control, water beams come from the jets that are mounted in the bath. With the Push & Drop control you switch the system on / off.

After the bath is empty, the spa system starts up automatically after about 20 minutes to empty the air lines.

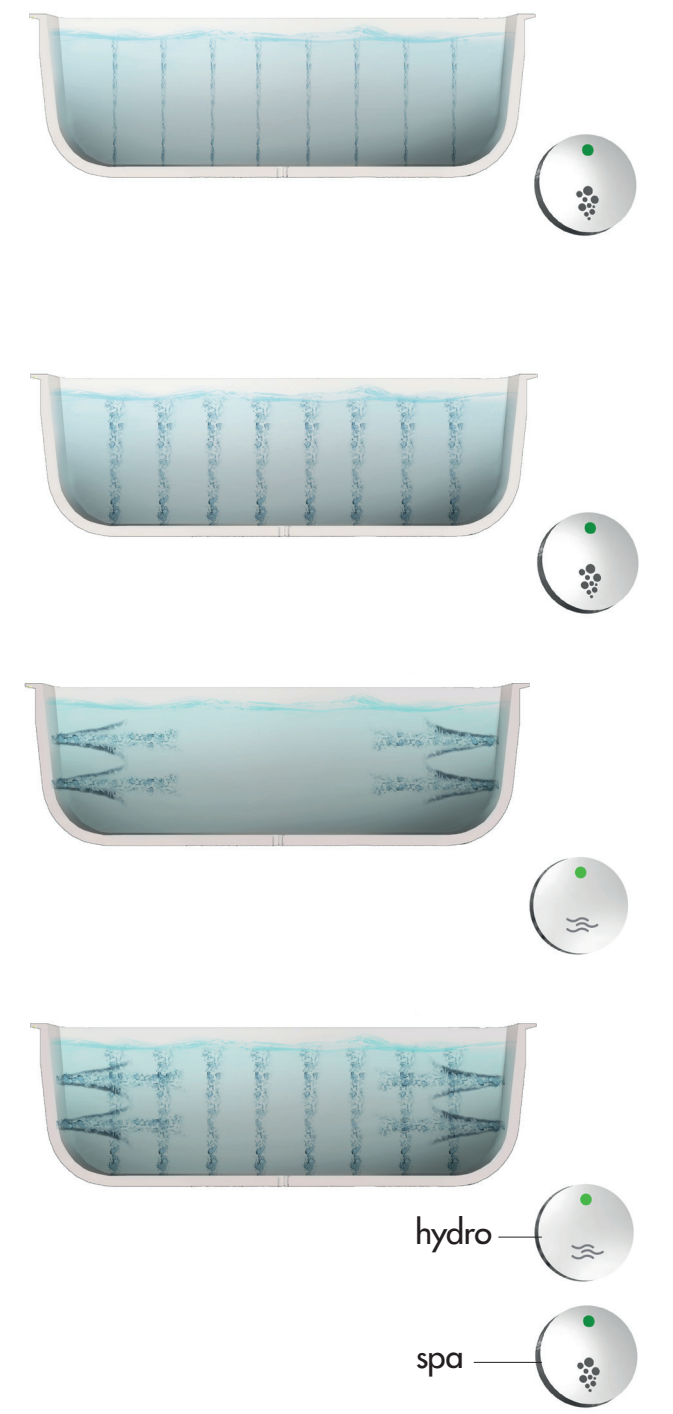

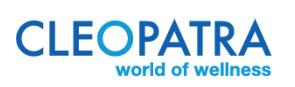

## 3 Complete wellness whirlpool systems with Cleo Touch control

#### 3.1 Functioning

For optimal functioning, the bath must be filled with water to just below the overflow. You can not turn on the whirlpool if the bath is not filled with water. After about 20 minutes, the whirlpool will automatically switch off. These systems are equipped with the Cleo Touch control. The icons for the different functions only light up when there is enough water in the bath. If you have chosen the Poolmaster control (remote control) instead of the Cleo Touch, see page 8 for an explanation.

#### 3.2 Complete Wellness spa

By pressing the Spa icon on the Cleo Touch, large bubbles come out of the bottom. You can then adjust the air quantity from the bottom jets by pressing the Plus or Min icon. If you press the Interval icon after pressing the Spa icon, the system automatically adjusts the air volume. So before you press the Plus, Min or Interval icon, always press the Spa icon first. With this key you also turn off the system. After the bath is empty, the spa system starts up automatically after about 20 minutes to empty the air lines.

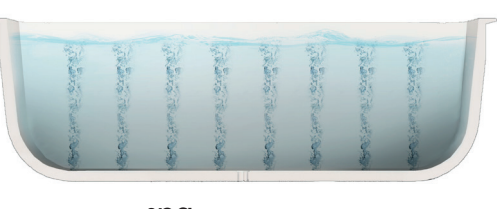

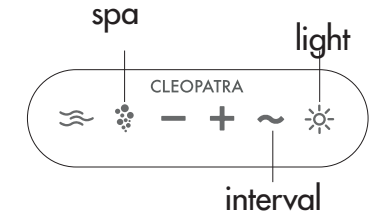

#### 3.3 Complete Wellness hydro

By pressing the Hydro icon on the Cleo Touch water beams come from the jets that are placed in the bath. You can then adjust the massage power of the water jets by pressing the Plus or Min. If you press the Interval icon after pressing the Hydro icon, the system automatically adjusts the massage power of the water jets. So before you press the Plus, Min or Interval icon, always press the Hydro icon first. With this key you also turn off the system.

#### 3.4 Complete Wellness spa hydro

The combination of the spa and hydro system. By pressing the Spa icon on the Cleo Touch large bubbles come out of the bottom.

You can then adjust the air quantity from the bottom jets by pressing the Plus or Min icon. If you touch the Interval icon after pressing the Spa icon, the system automatically adjusts the air volume. So before you press the Plus, Min or Interval icon, always press the Spa icon first. With this key you also turn off the system. After the bath is empty, the spa system starts up automatically after about 20 minutes to empty the air lines.

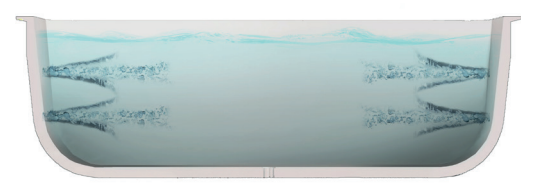

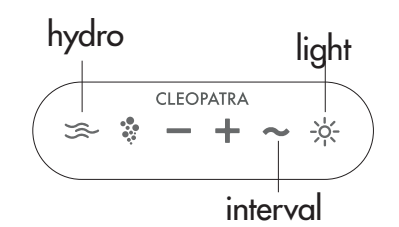

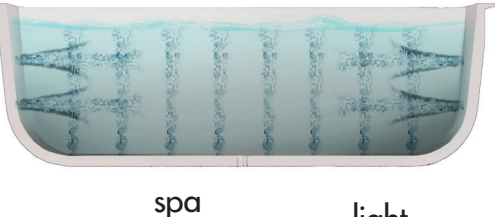

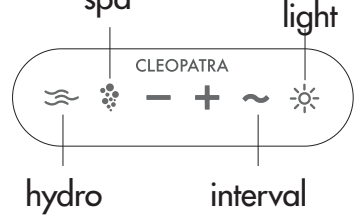

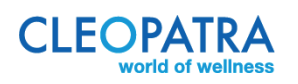

By pressing the Hydro icon on the Cleo Touch water beams come from the jets that are placed in the bath. You can then adjust the massage power of the water jets by pressing the Plus or Min. If you press the Interval icon after pressing the Hydro icon, the system automatically adjusts the massage power of the water jets. So before you press the Plus, Min or Interval icon, always press the Hydro icon first. With this key you also turn off the system. You can only turn on the spa system or just the hydro system or both.

## <u>4 Extreme wellness whirlpool systems with Cleo Touch control</u>

#### 4.1 Functioning

For optimal functioning, the bath must be filled with water to just below the overflow. You can not turn on the whirlpool if the bath is not filled with water. After about 20 minutes, the whirlpool will automatically switch off. These systems are equipped with the Cleo Touch control. The icons for the different functions only light up when there is enough water in the bath. If you have chosen the Poolmaster control (remote control) instead of the Cleo Touch, see page 8 for an explanation.

#### 4.2 Extreme Wellness Body

The combination of the spa and hydro system which also allows water massage from the bottom.

By pressing the Spa icon on the Cleo Touch large bubbles come out of the bottom.

You can then adjust the air quantity from the bottom jets by pressing the Plus or Min icon.

If you press the Interval icon after pressing the Spa icon, the system automatically adjusts the air volume. So before you press the Plus, Min or Interval icon, always press the Spa icon first. With this key you also turn off the system.

After the bath is empty, the spa system starts up automatically after about 20 minutes to empty the air lines.

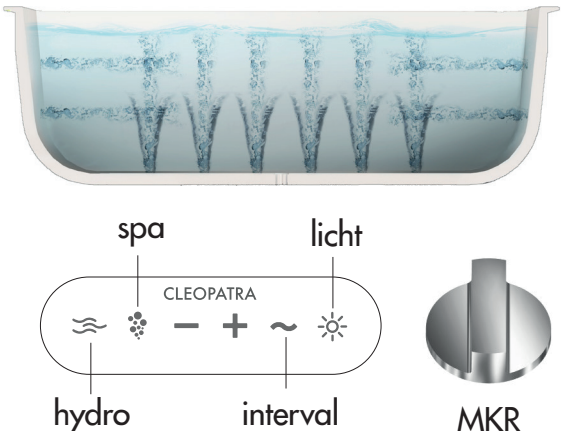

By pressing the Hydro icon on the Cleo Touch water beams come from the jets that are placed in the bath. You can then adjust the massage power of the water jets by pressing the Plus or Min. By turning the Massage Force Regulator (MKR) you can adjust the massage force of the back jets, even if you have put the hydro system on full force. As soon as you reduce the massage force of the back jets with the massage force regulator (MKR), the massage strength of the bottom jets increases. If you press the Interval icon after pressing the Hydro icon, the system automatically adjusts the massage power of the water jets. So before you press the Plus, Min or Interval icon, always press the Hydro icon first. With this key you also turn off the system. You can only turn on the spa system or just the hydro system or both.

If you use the massage power regulator (MKR) to allow water from the bottom and the hydro system is at full power and the spa system is on full power then you have a powerful massage from the bottom.

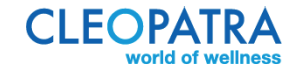

#### 4.3 Extreme Wellness Back

The combination of the spa and hydro system which also allows water massage from the bottom.

The back massage system consists of 2 groups of jets (small and large water jets). Pressing the Spa icon on the Cleo Touch creates large air bubbles from the bottom. You can then adjust the air quantity from the bottom jets by pressing the Plus or Min icon. If you press the Interval icon after pressing the Spa icon, the system automatically varies the air quantity. So before you press the Plus, Min or Interval icon, always press the Spa icon first. With this key you also turn off the system. After the bath is empty, the spa system starts up automatically after about 20 minutes to empty the air lines.

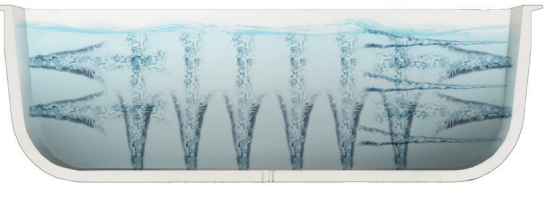

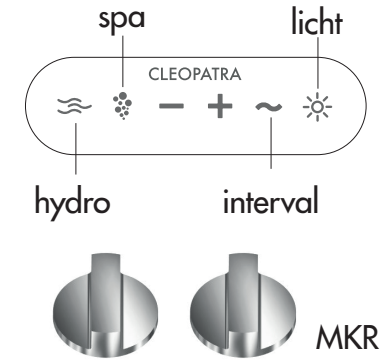

By pressing the Hydro icon on the Cleo Touch, water beams come from the jets that are placed in the bath. Then, by pressing Plus or Min, you can control the massage power of the water jets. This system has 2 Massage Power Regulators (MKR) with which you can control the massage power of both groups of back jets steplessly and independently of each other by turning the MKR. Even if you have put the hydro system on full force by pressing the Plus, you can reduce the massage power of the back jet groups. If you touch the Interval icon after touching the Hydro icon, the system will automatically vary the massage power of the water jets. So before you press the Plus, Min or Interval icon, always press the Hydro icon first. With this key you also turn off the system. You can only turn on the spa system or just the hydro system or both. If you use the massage power regulator (MKR) to allow water from the bottom and the hydro system is at full power and the spa system is on full power then you have a powerful massage from the bottom.

#### 5 O2 wellness whirlpool system

#### 5.1 Functioning

For optimal functioning, the bath must be filled with water to just below the overflow. You can not turn on the whirlpool if the bath is not filled with water. With the Push & Drop control you turn the system on / off. After about 20 minutes, the whirlpool will automatically switch off.

With the O2 system, by pressing the control a water flow with thousands of air bubbles is pumped into the bath. The water turns from clear to white. Your skin is thoroughly cleaned.

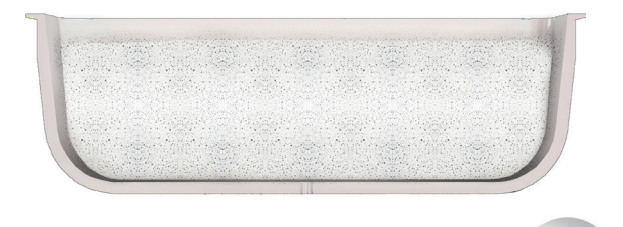

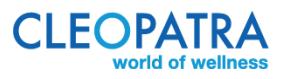

## 6 All spa en hydro systems: Auto-purge function

All spa systems, including the spa hydro systems and the extreme wellness systems, are equipped with an auto-purge function. After about 20 minutes after the water is out of the bath, the spa system automatically starts to blow the remaining water out of the air lines. This can also happen when you clean the bath, the system registers as if water had been in the bath and will continue to blow, that's fine. The auto-purge function can also start automatically when, for example, a towel was hanging over the edge of the bath (at the location of the water level sensor). Do not worry, this does not damage your whirlpool.

## 7 Color light (optional)

If you have choosen for the option color light, there is a separate control on the edge of the bath.

If you press the button, the green LED on the control unit will turn on and the lighting will start with the first color. As long as you do not press the button, the color light stays in that color. If you press the key again, the next color will light up etc. At a certain moment the red LED on the control lights up by pressing the key. From that moment on the system automatically goes through the different colors. If you want one of these colors to be shown for a longer period of time, immediately press the button once. Do you want to turn off the lighting; then keep the button pressed until the lighting turns off.

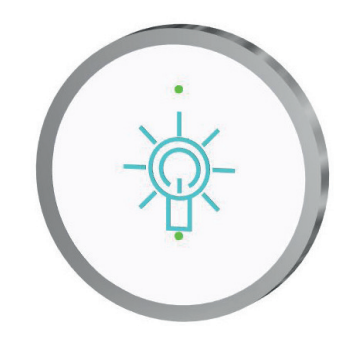

## 8 Bath heating (optional)

If you have chosen this option, the bath heater will keep the bath water on temperature as long as the hydro system is switched on. Pay attention! The bath heater is not intended to heat up cold water to the correct bath temperature.

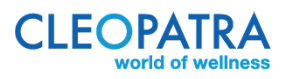

## 9 Poolmaster control

#### 9.1 Display

The Poolmaster is optional for the Complete Wellness and the Extreme Wellness systems.

#### 1. Poolmaster

2. Lighting LC Display.

3. Selection button (left): With the selection buttons you can jump in the next menu level and a function can be selected. The selection options are indicated on the display.

4. Selection button (right): With the selection buttons you can jump in the next menu level or a function can be selected. The selection options are indicated on the display.

5. Navigation button (menu up): By pressing the navigation buttons you can go through the menus.

6. Navigation button (menu down): By pressing the navigation buttons you can go through the menus.

7. On / Off: Pressing the key (at least 1 second) switches the Poolmaster on. "Welcome" then appears in the display and then the first menu selection. The control is turned off by pressing the button again. All active whirlpool functions are interrupted.

8. Field for the menu number, Pay attention: the menu number varies depending on the activated functions and the execution of the whirlpool.

9. Field for the indication of the next menu item.

- 10. Description of the chosen menu.
- 11. Choices for button 5 and 6.
- 12. Choices for button 3 and 4.
- 13. Indicator for "menu position".

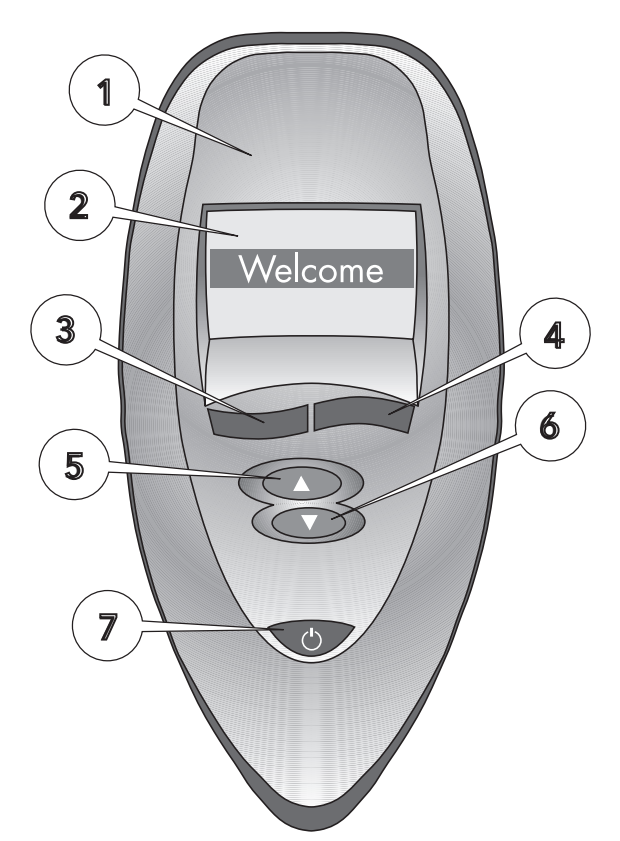

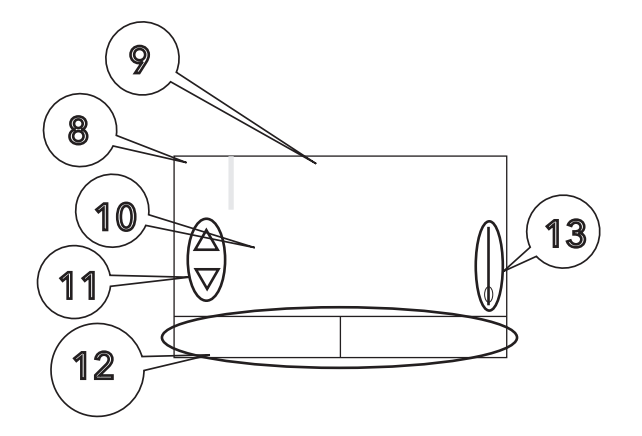

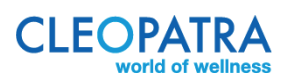

#### 9.2 First usage

When using the whirlpool for the first time, the user must set the language. There are 6 languages programmed: Dutch, German, English, Italian, Spanish and French. To confirm the selection, press button 5. "Program" appears on the display. Then press button 3; "settings" appears on the display. Go to options button 2; the language you want is shown on the display. You can select the language by pressing 1 or 2. Pressing button 5 (disabling) confirms the language. Then turn on again with button 5. You can now review all functions as described in the manual.

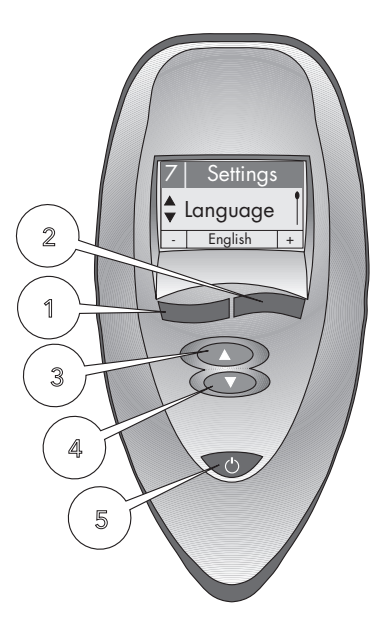

9.3 Timer (see menu description)

The control is equipped with a "Timer" function. In the basic setting all set whirlpool functions turn off automatically after 20 minutes. You can set this time between 1 - 40 minutes in the "Timer" menu. The timer must always be set before starting or programming the functions defined for the user!

In the 'Functions' menu, the set timer time is automatically reset to 20 minutes when you exit the 'Functions' menu level.

In the last minute the display automatically shows the timer function and counts down the seconds. The display lighting is switched on automatically in the last 10 seconds. Once the set time has expired, the whirlpool can be switched on again as it was last set without the functions having to be reconfigured.

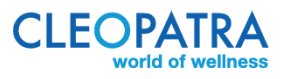

#### 9.4 Menu description

In the following description, all functions to be controlled via the Poolmaster remote, are described. If your whirlpool with individual functions has not been performed, these functions will not be shown in the display of the Poolmaster and are therefore not available.

#### 9.4.a Menu "Programs" (A)

In the "Programs" menu you can call up and activate the pre-programmed and non-adjustable Whirlpools programs.

#### <u>Control</u>

Call up "Programs" in Menu level 1 and change in the "Programs" menu by pressing button 1. The desired Welness program can be selected and activated.

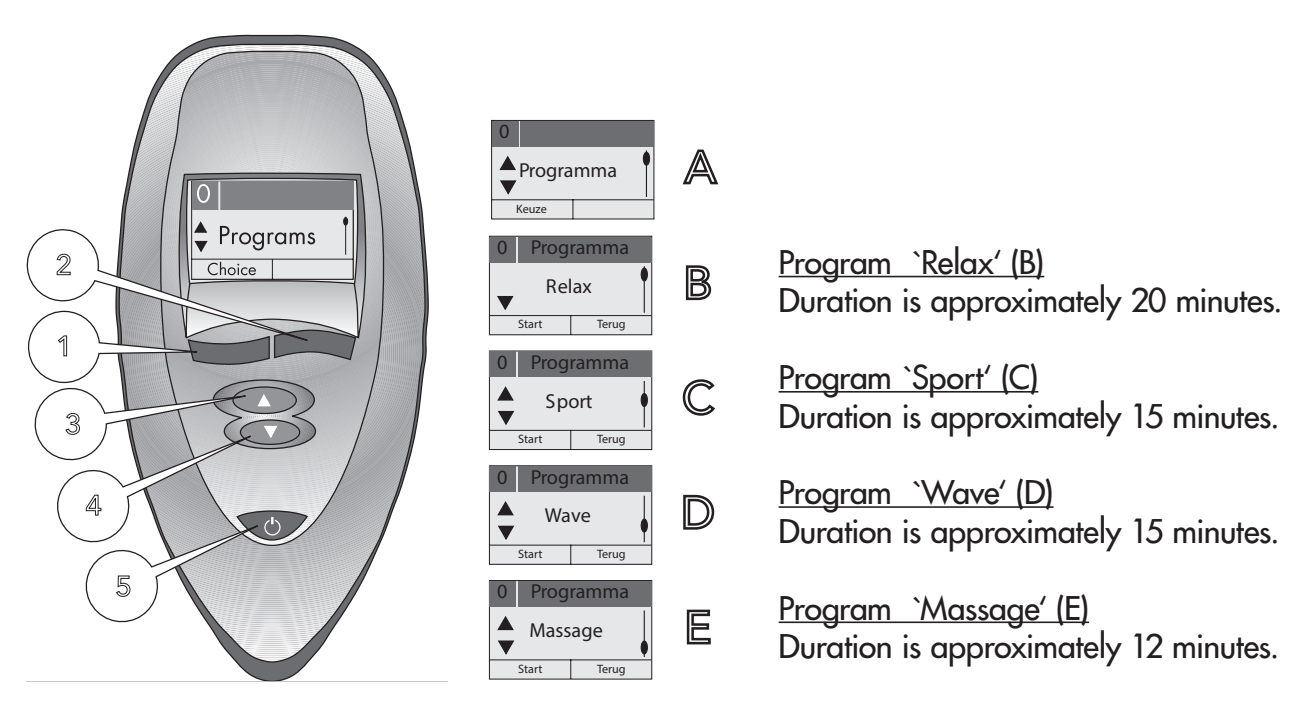

#### 9.4.b Menu "Functions"

The various functions of the whirlpool can be switched on and set manually in the menu functions. The settings will be lost after switching off. To save the settings, these must be stored under the 'User' 1, 2, 3 or 4 menu.

#### 9.4.c Menu user 1', user 2', user 3', user 4'

Up to 4 people can save their whirlpool settings in the menu, 'user 1 to user 4'. The individual functions of the whirlpool can manually set and turned on or off. The selected settings are also saved after turning off the whirlpool and can be called up, changed or started at any time.

#### <u>Control</u>

Call "Functions" (A) in menu level 1 and pass through it by pressing button 1 in the "Functions" menu. The desired functions of the whirlpool can be activated and switched on.

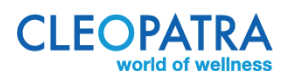

<u>9.4.d Menu "Air" (B)</u> Use button 3/4 to select the "Air" menu. - Air on / off: The air can be switched on or off by pressing button 1.

#### - Set air intensity

Select with button 2 "Inst." (B). By pressing button 1/2 the intensity can be changed (C). Return to menu "Air" with button 4 (B).

- Set Air Interval

Select "Inst." (B) with button 2 and press Interval (D) with button 3/4. By pressing the button 1/2, the Interval time can be adjusted or switched on (D). Return to menu "Air" with button 4 (B).

<u>9.4.e Menu "Water" (B)</u> Use button 3/4 to select the "Water 1" menu.

- Water on / off By pressing button 1 the water system can be turned on and off.

- Adjust water intensity

Select "Inst." (B) with button 2. The intensity can be adjusted by pressing the 1/2 button (C). Return to menu "Water 1" with button 4 (B).

- Set water pulsation

Select "Inst." (B) with button 2 and go to pulsation (D) with button 3/4. By pressing button 1/2, the interval time can be adjusted or deactivated (D).

#### - Superwhirl on / off

Select "Inst." (B) with button 2 and go to SuperWhirl (E) with button 3/4. By pressing button 1 the SuperWhirl function can be switched on or off. Return to menu "Water 1" with button 4 (B).

#### - Set up zones

Select "Inst." (B) with button 2 and go to Zones (F) with button 3/4. By pressing button 1/2 you can select between the zones "Back + Side", "Back" and "Side" (F). Return to menu "Water 1" with button 4 (B).

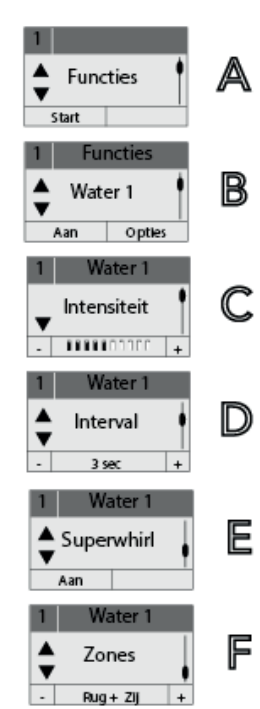

A

B

C

D

Functies

Lucht

Intensiteit

Interval

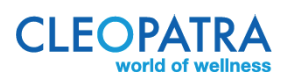

Functions

Start

2

1

3

4

5

<u>9.4.f Menu "Lighting" (H)</u> Press button 3/4 to select the "Lighting" menu.

- Halogen lighting on / off. By pressing button 1 the lighting can be turned on and off.

<u>Menu "Color light" (1)</u> Press button 3/4 to choose menu 'Color light'.

- Color light on / off By pressing button 1 the color light function can be switched on or off.

- Keep / change color light By pressing button 2 the color of the color light can be fixed or switched to color change.

<u>9.4.g Menu "Timer" (L)</u> Use button 3/4 to select the "Timer" menu.

- Timer settings (L)

Select "Set" (M) with button 2. By pressing button 1/2 the time can be changed (1 - maximum 40 minutes) or the Timer can be switched off (N).

To activate the timer, the timer must always be set first. The function can be selected immediately afterwards. If you return to menu level 1 from the "Functions" menu, the timer is automatically reset to the basic setting of 20 minutes!

<u>Timing time ended (N)</u> By controlling button 1 the whirlpool function can be continued with the previously set values.

<u>Back to the menu-level 1</u> Press button 3/4 to go to the empty Menu Window (O) with button 1 Select "End".

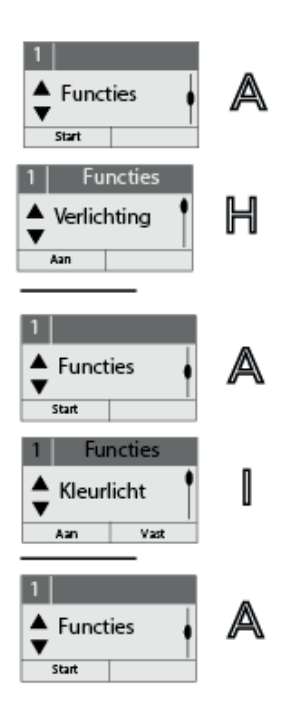

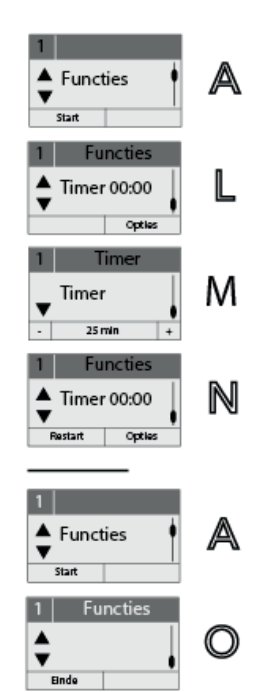

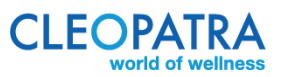

#### 9.4.i Menu "Service"

The installer can call up the settings of the whirlpool control in the service menu.

Control (image A)

Call 'Service' in menu level 1 with button 3/4.

- Service Info (A). The information can be called by pressing button 2.

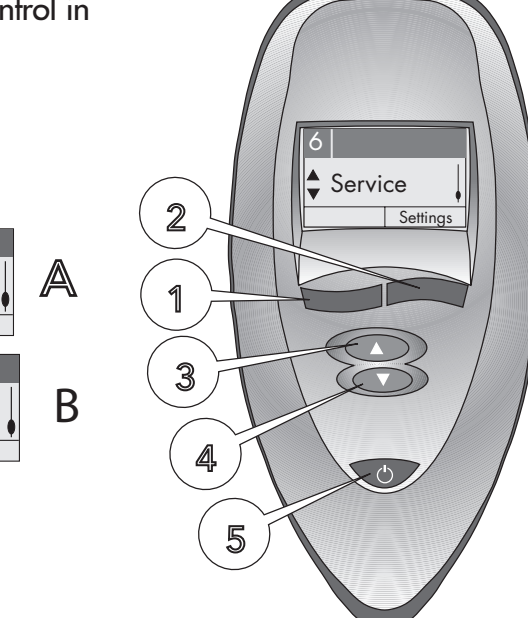

#### 9.4.j Menu "Settings"

The language of the user can be selected in menu "settings". Menu functions for the settings in functions and the "User 1" - "User 4" switched on / off and the control is reconfigured. German, English, Italian, Spanish, French and Dutch are available languages. In order to switch menu functions on or off or to configure the control again, a protected area must be entered via a PIN code.

Service

Installateur

O pties

#### <u>Control</u>

Call up "Settings" in Menu level 1 with button 3/4 (A). - Set language (A) Select "Set" (B) with button 2. The language can be selected by pressing button (B) 1/2. With button 4 you can return to menu level 1 (A).

#### - Defining user names

Select "settings" (B) with button 2 and select user 1, user 2, user 3 or user 4 with button 4. Use button 1/2 to position the cursor and select the letters or numbers with button 3/4. End the selection by pressing button 1/2 until the cursor is no longer displayed. You can then return to menu level 1 with button 3/4 (A).

- Enter into the protected mode. Use button 2 to select "Options" (A) and switch to "System" with button 4 (D). "Options" Select with button 2 (E) and with button 1/2 set PIN code to 1, with button 3 confirm the PIN code.

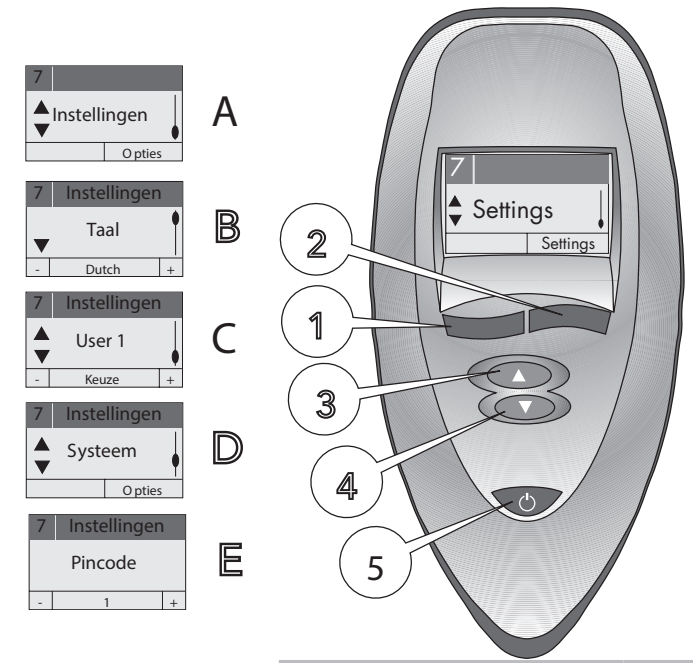

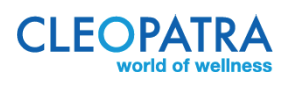

#### 9.4.k Activate / deactivate the function of the Whirlpool (H)

(Only possible in the protected mode, and only if the whirlpool is equipped with the corresponding function!) Press button 4 to go to the function (eg halogen). Activate / deactivate the function (eg halogen) with button 1.

#### 9.4.1 Re-configure control

When exchanging components, control or Poolmaster, these must be reconciled (only possible in the protected part).

#### Control

- Go to the protected area
- Press button 3/4 to go to Display indication (G).
- Turning off the power of the whirlpool for 5 seconds
- Turning on the power again
- Turn on "Init CT" with button 1 on the Poolmaster
- Wait until the configuration is complete (LT F 0 changed to LT F 1). This change can take up to one minute.

Back to menu-level 1

Press the button to call up the empty menu window (H) and select "End" with button 1.

#### 9.5 Cleaning function

When the bath is drained, the Hydro button (button 3) starts to flash until the bath is completely empty. After approximately 6 minutes, the Air system is automatically switched on and removes the residual water from the mains and the jets.

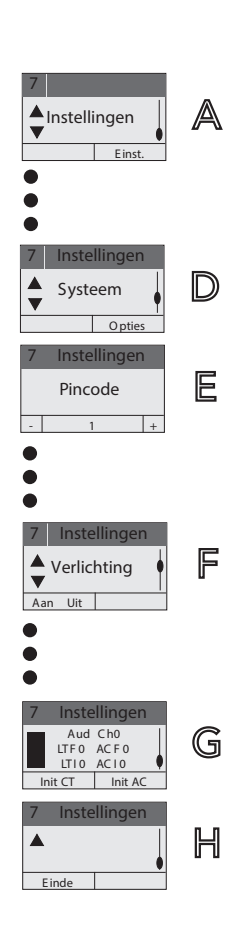

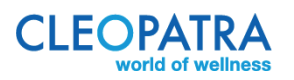

## 10 Cleaning and maintenance

#### 10.1 Maintenance surface

Acrylic products are easy to clean and maintain. Little dirt remains on the smooth surface. Rinse the bath with (cold) water after each session and dry it with a cloth. For daily care, a soft sponge or cloth is recommended with a few drops of antistatic detergent.

Strong pollution can be treated with the Cleopatra Whirlpool cleaner (art 22165340).

Abrasives must not be used under any circumstances!

#### 10.2 Lime stains

Remove lime stains with a not too strong descaler. Rinse with clean water, then rub the surface with a cloth so that the acrylic regains its original gloss. Do not use acidic cleaning agents or vinegar cleaners. Damage caused by improper handling is not covered by the warranty.

#### 10.3 Damages

Damages of to the acrylic surface, such as shallow scratches, can be removed by using a polishing paste. Deep scratches can be reduced by rubbing. Make sure that you do not rub through the acrylic layer.

If in doubt, please contact your supplier who can inform you at all times about the correct treatment.

#### 10.4 Cleaning Whirlpool system

We advise you to use a Cleopatra Whirlpool cleaner. This cleaner can be found on www.cleopatra. nl.

If you have any questions after reading this manual, consult your installer.

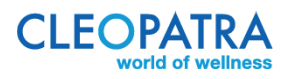

Wij behouden het recht voor en om technische veranderingen en printing-gerelateerde kleurafwijkingen aan te passen. 07-2017

> Cleopatra B.V. Oostzijde 295, 1508 EN Zaandam T: +31-75-6478200, info@cleopatra.nl, www.cleopatra.nl

90107501

We reserve the right and to adjust technical changes and printing-related color deviations.  $$07\-2017$$ 

Cleopatra B.V. Oostzijde 295, 1508 EN Zaandam T: +31-75-6478200, info@cleopatra.nl, www.cleopatra-wellness.com